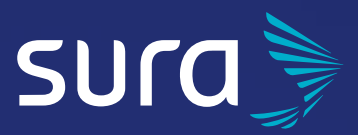

# Manual de configuración segura

# WhatsApp Business

Desde el **Centro de Protección Digital SURA** queremos acompañarte para que tu experiencia en el entorno digital sea confiable y tranquila. Para ello es necesario que con cada paso que des, tu información se encuentre siempre protegida. Por eso, te invitamos a leer y poner en práctica las siguientes recomendaciones.

WhatsApp Business te posibilita comunicarte más fácilmente con tus clientes por medio de la automatización, el ordenamiento y la respuesta de mensajes, habilitando la opción de brindar soporte técnico a tus clientes, así como de presentar el catálogo de los servicios y productos que tienes para ofrecerles. Recuerda descargarlo desde las tiendas oficiales de AppStore y Google Play.

Para proteger tus conversaciones, WhatsApp Business cuenta con un sistema de seguridad y de protección de la información de extremo a extremo, que significa que tus conversaciones son cifradas (solo tú y el receptor pueden ver el mensaje) mientras viajan entre contactos, de manera que no puedan ser conocidas por WhatsApp Business ni por terceros. Sin embargo, la seguridad de tu información personal y la privacidad de tus interacciones en esta red social es tu responsabilidad. Te invitamos a seguir las siguientes recomendaciones para tener mayor tranquilidad al usar esta herramienta.

# Contenido

| Riesgos asociados a la falta<br>de configuración de seguridad |   |
|---------------------------------------------------------------|---|
| y privacidad                                                  | 4 |
| Configuración de Privacidad para<br>tu cuenta                 | 5 |
| Configuración de Seguridad para<br>tu cuenta                  | 7 |

## Riesgos asociados a la falta de configuración de seguridad y privacidad

#### Configurar de forma segura tu cuenta de Whatsapp Business te permite estar más protegido frente a posibles riesgos como:

- Robo de tu cuenta de Whatsapp Business donde el atacante podría suplantar la identidad de tu empresa con posibles impactos en la reputación y el relacionamiento con los clientes.
- Como consecuencia del robo de tu cuenta también puedes estar expuesto a la pérdida de información de tus clientes que está contenida en los chats de la misma.

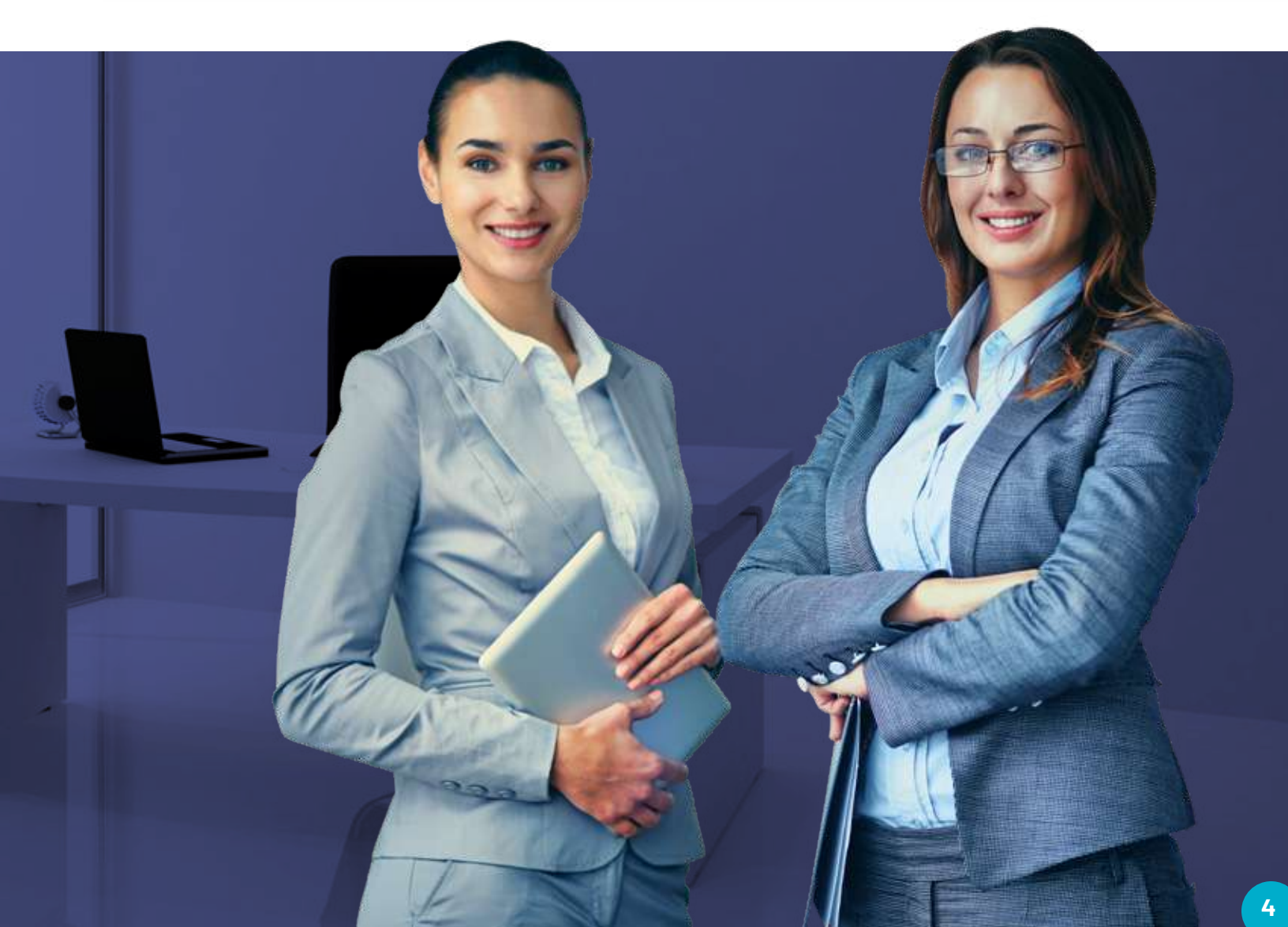

## Configuración de Privacidad para tu cuenta

Busca en tu teléfono inteligente el ícono de WhatsApp Business y abre la app.

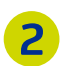

3

1

Haz clic en el menú de **Ajustes o Configuración,** de acuerdo a las siguientes imágenes:

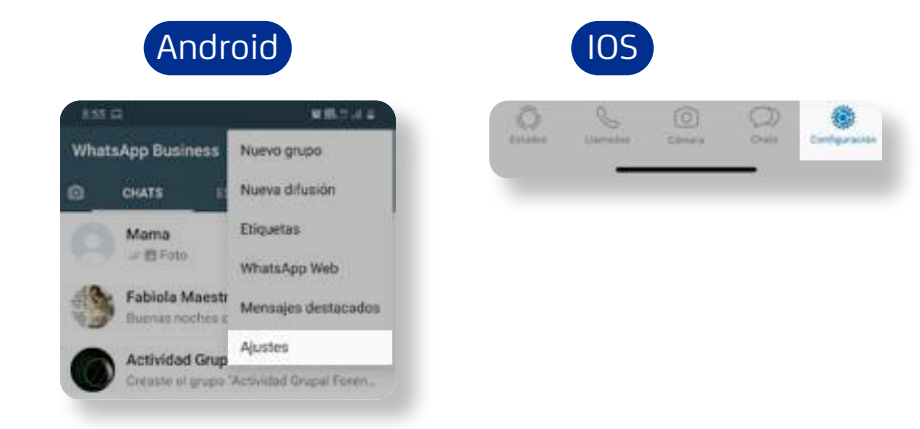

Haz clic en la opción **Cuenta.** 

| 850 WB5/42                                                                                                    | Cuenta                                                                  |  |
|----------------------------------------------------------------------------------------------------|-------------------------------------------------------------------------|--|
| ← Ajustes                                                                                                    | D Chats                                                                 |  |
| sura) Empresa Segura                                                                                                    | Notificaciones                                                          |  |
|                                                                                                    | Datos y almacenamiento                                                  |  |
| Herramientas para la empresa<br>Perfi, estaduticas, herramientas de<br>menagería                                                                                                    |                                                                         |  |
|                                                                                                    |                                                                         |  |
| Cuenta<br>Privacidad seguridad candiar nomens                                                                                                    | vacidad.                                                                |  |
| Cuenta<br>Prisodot seguritad candiar nomes<br>Luego haz clic en <b>Priv</b><br>Android                                                                                                    | vacidad.                                                                |  |
| <ul> <li>Cuenta<br/>Prisocidat seguritat candiar nomen</li> <li>Luego haz clic en Prix</li> <li>Android</li> <li>Android</li> <li>Android</li> <li>Cuenta</li> </ul>                             | vacidad.<br>IOS<br>Privacidad<br>Seguridad                              |  |
| Cuenta Privacidat seguritat candiar nimers  LUEGO haz clic en Priv Android  Android  Cuenta  Privacidad  Privacidad                                                                              | vacidad.<br>IOS<br>Privacidad<br>Seguridad<br>Verificación en dos pasos |  |
| <ul> <li>Cuenta<br/>Prisocicat seguritat candiar nomes</li> <li>Luego haz clic en Priv</li> <li>Android</li> <li>Android</li> <li>€ Cuenta</li> <li>ê Privacidad</li> <li>Ø Seguridad</li> </ul> | Vacidad.<br>IOS<br>Privacidad<br>Seguridad<br>Verificación en dos pasos |  |

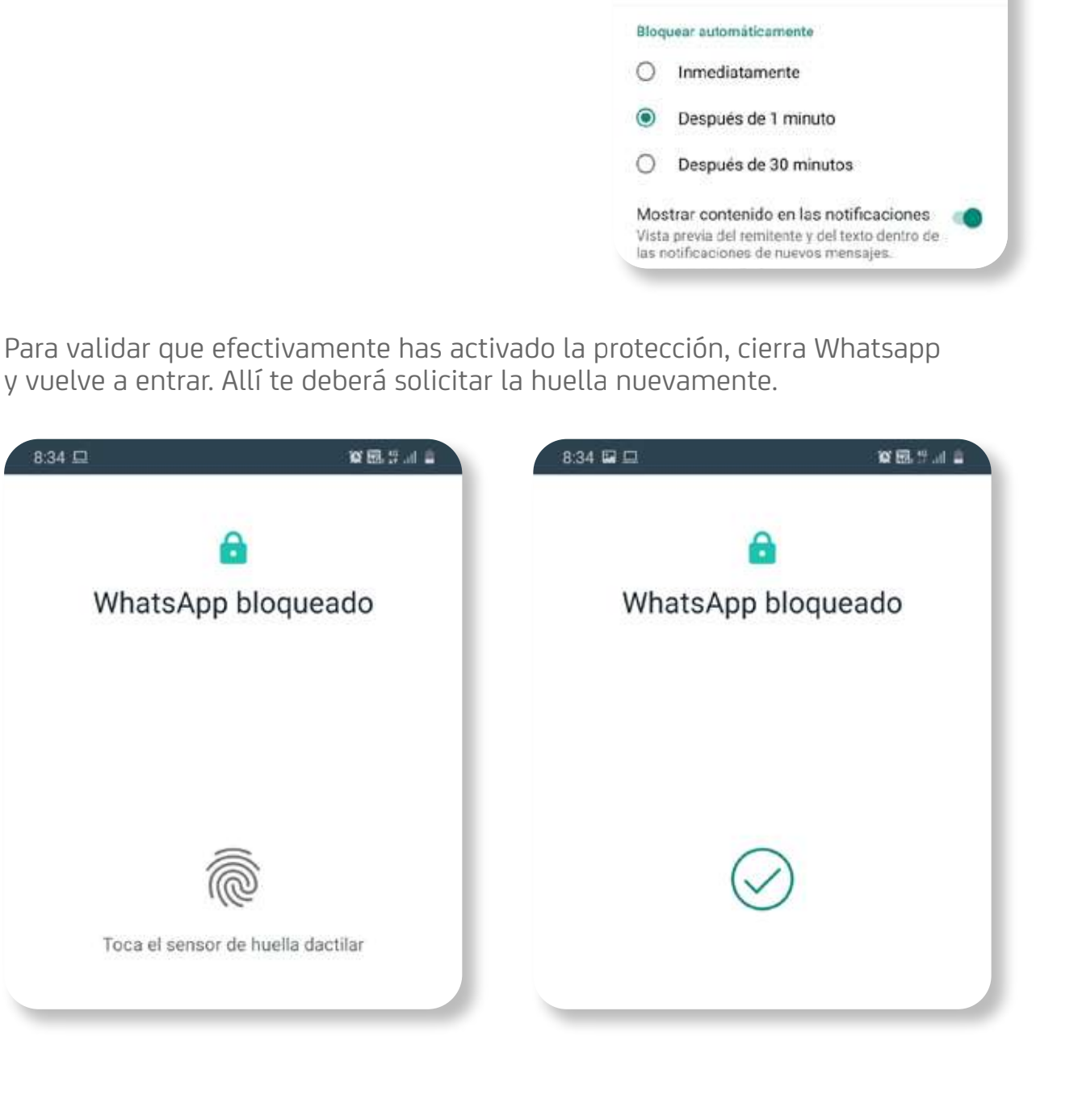

6 Una vez en la opción Bloqueo con huella dactilar, selecciona **Desbloquear con huella dactilar** para activar la protección y escoge el tiempo que consideres prudente, para que tras haber salido de la aplicación, esta deba habilitarse nuevamente con la huella.

De igual forma, para proveer una mayor

5

seguridad frente al acceso de tu dispositivo, puedes habilitar que solo puedas interactuar con tus clientes si ingresas tu huella dactilar, y para ello es necesario habilitar el **Bloqueo con huella dactilar.** Una vez en la opción Bloqueo con huella 833 □

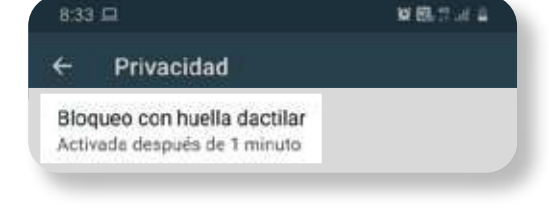

Bloqueo con huella dactilar

Si activas esta función, deberás usar tu huella dactilar para abrir WhatsApp. Incluso podrás

contestar llamadas cuando WhatsApp esté

Desbloquear con huella dactilar

bloqueado.

W 80.17 Jan 2

## Configuración de Seguridad para tu cuenta

Regresa al menú Cuenta y haz clic en la opción Seguridad.

|      | Android                      |              | 105                      |            |  |
|------|------------------------------|--------------|--------------------------|------------|--|
| 4:11 |                              | 10 EL 7 .4 2 | 4:13                     | .at 46 🔳 🤇 |  |
| ÷    | Cuenta                       | <            | Configuración Cue        | inta       |  |
| 8    | Privacidad                   |              | Privacidad               | ×          |  |
| Ø    | Seguridad                    |              | Seguridad                | 2)         |  |
| -    | Verificación en dos pasos    |              | Verificación en dos paso | s 📎        |  |
| e    | Cambiar número               |              | Cambiar número           | ×          |  |
|      | Solicitar info. de mi cuenta |              | Eliminar mi cuenta       | ~          |  |

En caso de ser víctima de un Sim swapping, que consiste en el robo de tu número celular para fines fraudulentos, las siguientes dos configuraciones evitarán que otras personas puedan acceder a tus conversaciones e información de WhatsApp Business:

1

2 Activa el botón Mostrar notificaciones de seguridad para recibir alertas que te permitirán identificar cambios en tus contactos.

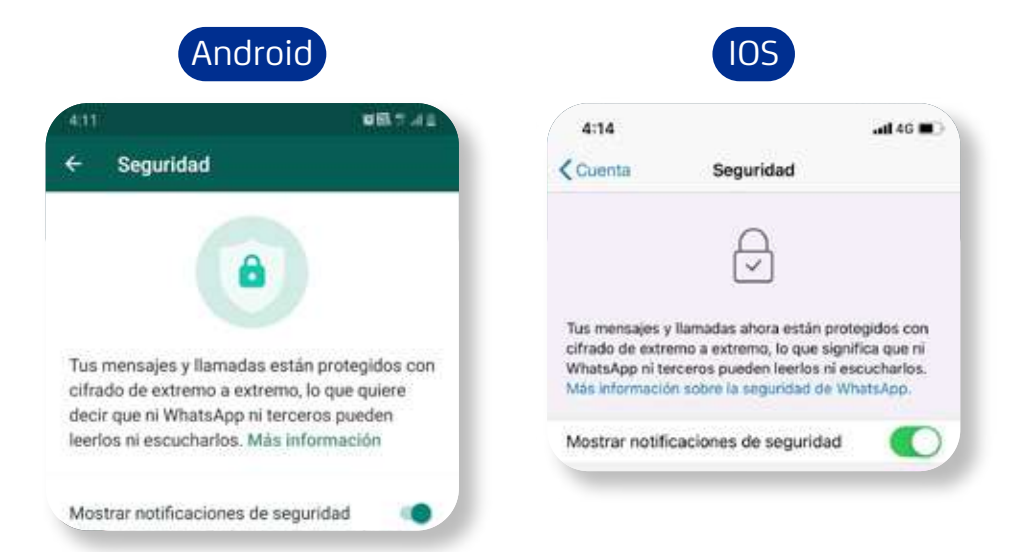

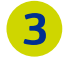

Regresa nuevamente al menú **Cuenta** y accede a la opción **Verificación en dos pasos.** 

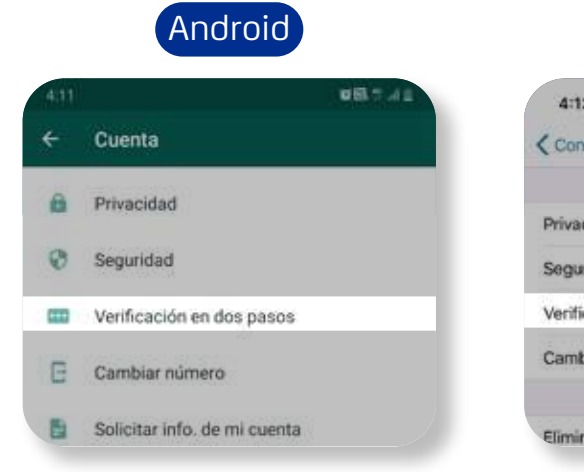

| × |
|---|
| 2 |
| Σ |
| × |
|   |

4

#### Haz clic en el botón Activar.

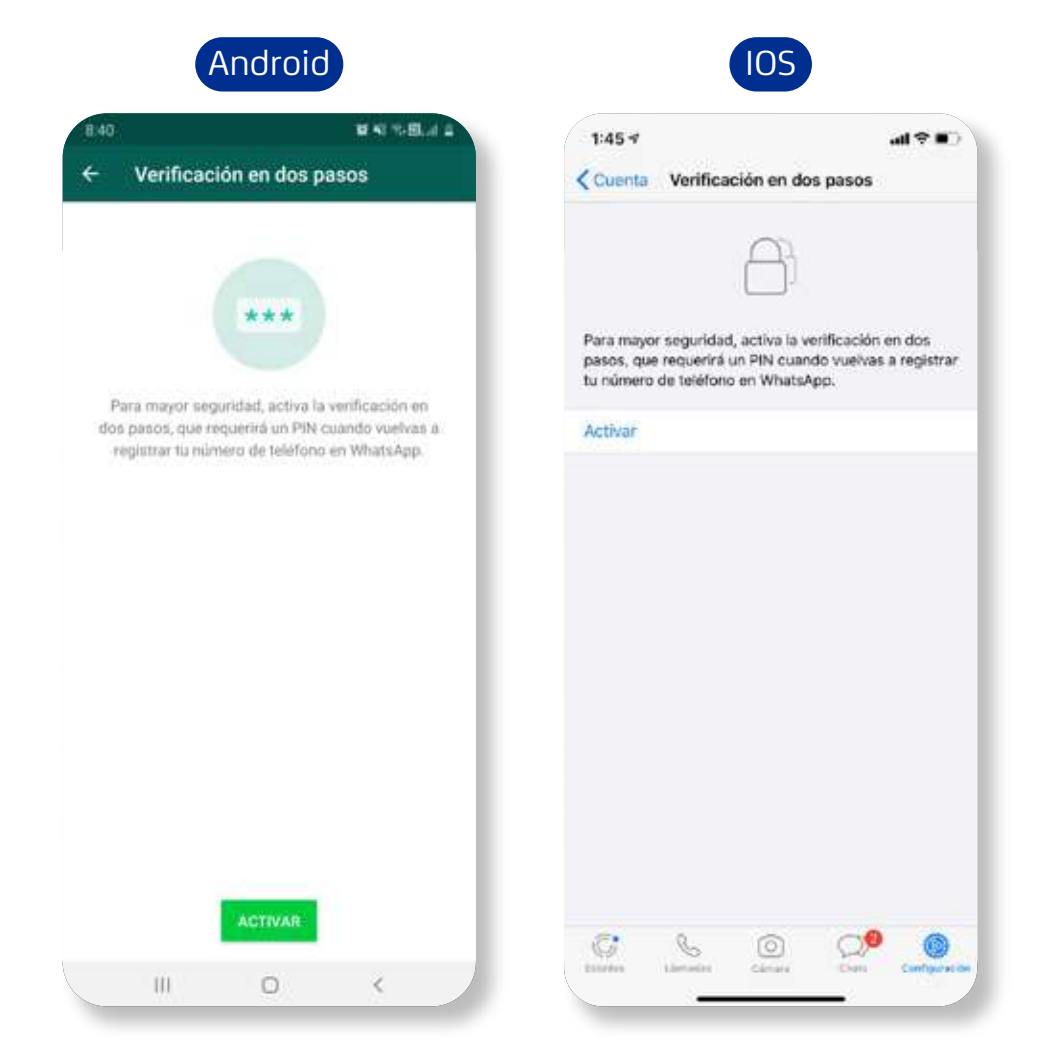

**5** La aplicación te pedirá ingresar un código de seis dígitos. Es importante que puedas recordarlo con facilidad. Una vez hecho esto, presiona el botón Siguiente.

| 102                 |                                         | • • • • • • •                                | 23 <b>- 9</b> 05 p. n      | 1:45 #                                               | ad 🗢 🖩                                                        |
|---------------------|-----------------------------------------|----------------------------------------------|----------------------------|------------------------------------------------------|---------------------------------------------------------------|
| N V                 | erificación                             | en dos p                                     | asos                       | Cancelar Verificación                                | en dos pasos                                                  |
| igresa u<br>uando i | In PIN de 6 d<br>registres tu n<br>What | ígitos que s<br>úmero de t<br>sApp:<br>* * * | ie te pedirá<br>eléfono en | Ingrese un PIN de seis<br>cuando registres tu<br>Whe | t dígitos que se te podirá<br>número de teléfono en<br>tsApp. |
| 1                   | 2                                       | 3                                            | $\overline{\mathbf{x}}$    |                                                      |                                                               |
| 4                   | 5                                       | б                                            | Realiz.                    |                                                      |                                                               |
| 7                   | 8                                       | 9                                            |                            |                                                      |                                                               |
|                     |                                         |                                              |                            |                                                      |                                                               |

6 Antes de finalizar, la app te pedirá que confirmes el código de seis dígitos. Ingrésalo una vez más y haz clic en el botón Siguiente y luego en Finalizar.

| (#9 lb |                           | 1:45 1  | Verificación en dos pasos |         |          |  |  |
|--------|---------------------------|---------|---------------------------|---------|----------|--|--|
|        | Verificación en dos pasos | 🕻 Atrás |                           |         |          |  |  |
|        |                           |         |                           | tu PIN: | Confirma |  |  |
|        | Confirma tu PIN.          |         | A X X X X X               |         |          |  |  |
|        |                           |         |                           |         |          |  |  |
|        |                           |         | _                         |         |          |  |  |
|        |                           |         |                           | 3       | 2        |  |  |
|        |                           |         | Realiz.                   | 6       | 5        |  |  |
|        |                           |         | :se                       | 9       | 8        |  |  |
|        |                           |         |                           |         | 0        |  |  |

Con esto, a la hora de que desees cambiar de dispositivo conservando tu número telefónico, Whatsapp te solicitará la clave o pin que deberás tener a la mano.

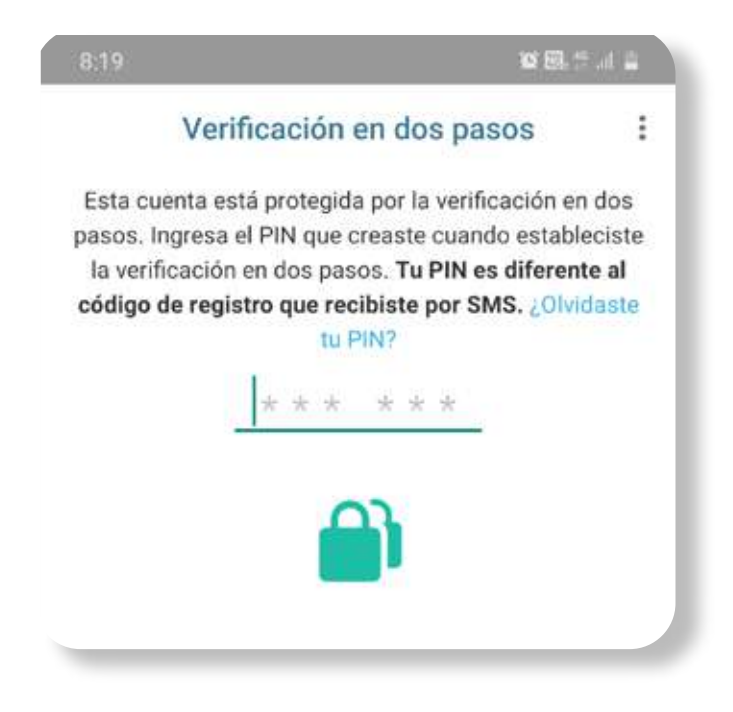

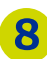

8 Podremos también realizar un respaldo de nuestra información. Para esto ve a las opciones Ajustes -> Chats -> Copia de Seguridad

Selecciona la periodicidad de respaldo que más se acomode a tu negocio y selecciona Activar la Copia de Seguridad cifrada de extremo a extremo

| орі | a de seguridad en Google Drive                                                                                                    | , <sup>1</sup> *                                                                                                    |
|-----|----------------------------------------------------------------------------------------------------|----------------------------------------------------------------------------------------------------|
| 6   | Guarda tus mensajes y archivos<br>Haz una copia de seguridad de tus mensajes<br>y archivos en Gogle Drive. De este modo, si<br>pierdes tu teléfono o lo cambias, tus chats<br>estarán a salvo.<br>Podrás restaurarlos cuando reinstales WhatsApp<br>Business. Tus mensajes y archivos también se<br>guardarán en el almacenamiento interno de tu<br>teléfono. Los archivos y mensajes que guardes<br>no estarán protegidos por el cifrado de extremo a<br>extremo de WhatsApp mientras estén en Google<br>Drive.<br>Selecciona la frecuencia de la copia de<br>seguridad | E copia de seguridad cifrada de extremo a extremo está desactivada Si activas esta opción, se cifrará de extremo a extremo tu copia de seguridad antes de cargarla a Google Drive. Nadie, ni siquiera Google o WhatsApp, podrá acceder a ella. |
|     | O Diariamente                                                                                                    | El tamaño de tu copia de seguridad actua<br>de Google Drive es de <b>2,9 GB</b> e incluye <b>2,7</b><br>GB de archivos multimedia                                                                                                    |
|     | Semanalmente                                                                                                    |                                                                                                    |
|     | O Mensualmente                                                                                                    |                                                                                                    |
|     | O Nunca                                                                                                    |                                                                                                    |
|     | Copia de seguridad cifrada de extremo a<br>extremo<br>Desertivada                                                                                                    | ACTIVAR                                                                                                    |

# Centro de Protección Digital SURA

SURA, conectado con tu seguridad para que no te desconectes.

Conoce más aquí

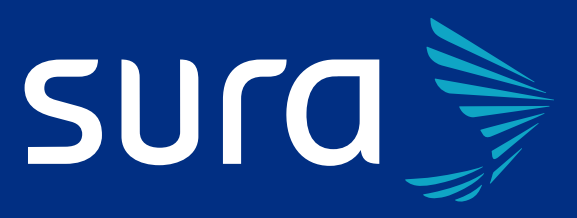